# **WHEN DUST SETTLES**

"Raising awareness of natural disasters with AI Tools"

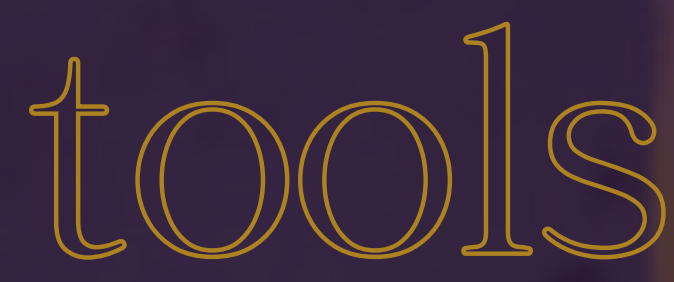

JR (Sanfoga) and DW /Eduagility produced the video using four pieces of AI software. The video powerfully reminds us of the significant impact on society, economics, and mental health when urban planning is not properly implemented due to politics and a lack of policies.

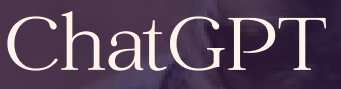

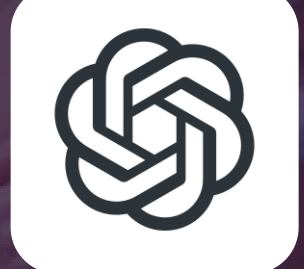

Miro <u>video con</u>verter

> Vimeo to stream

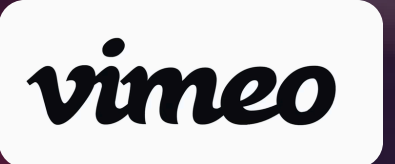

Suno for music & lyrics

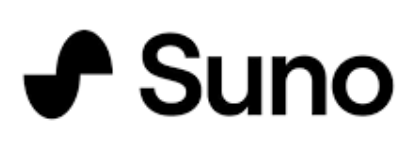

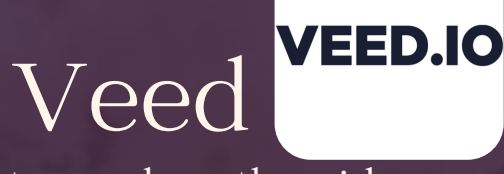

to produce the video

Smore to disseminate

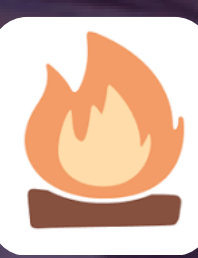

### Step 1: \*Go to ChatGPT\*

- Create a PROMPT about the natural disaster using your creativity and knowledge, and refine it until you capture the essence of the momentum message you want to convey. The 'momentum message' refers to the key idea or emotion you want to express in your video. What you get here is relevant to the lyrics.
- Review the result: Ensure the generated text is clear, relevant, and concise. If needed, adjust your prompt or request a different version.
- Save the text: Copy and save the generated text in an accessible location (e.g., a document or note).

Step 2. \*Search the web for images of natural disasters\*

We strongly recommend using authentic photos to capture the gravity of the situation. These images will serve as the visual illustrations of the music and lyrics.

# Step 3: \*Generate the Song with Suno\*

- Access Suno: Go to the Suno platform.
- Enter the text: Paste the summary generated by ChatGPT into the appropriate field in Suno.
- Choose settings: Configure the musical style or any other options you prefer (if Suno offers customizable settings).
- Generate the song: Click the button to create the music.
- Download the song: download the audio file to your device once generated.

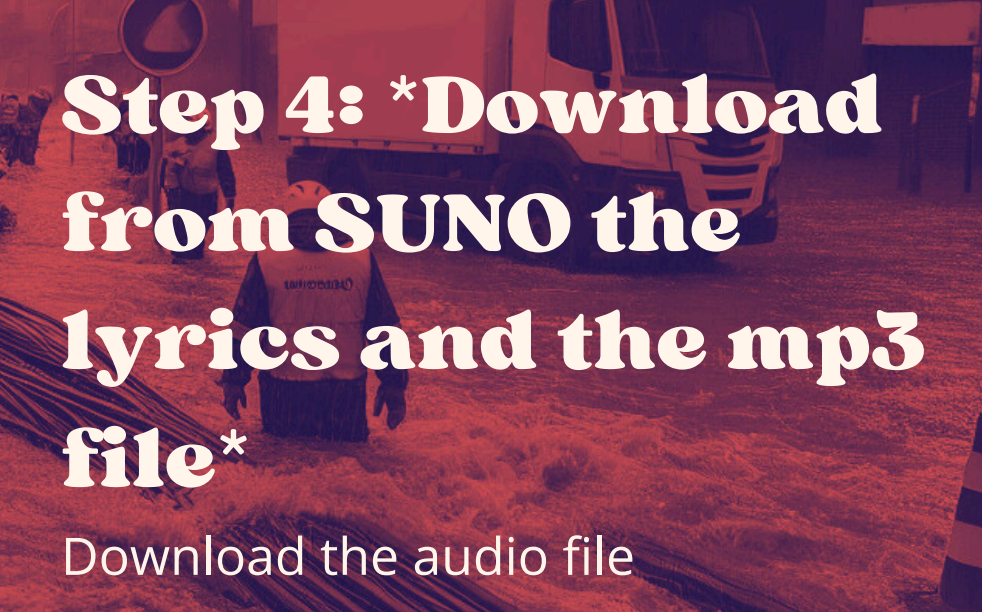

MP:

# Step 5: \*Convert the mp3 into mp4 (video file)\*

When you have the lyrics and the music, convert the audio video using MIRO CONVERTER as mp4

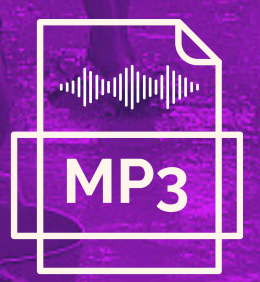

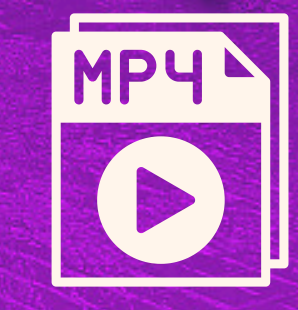

## Step 6: \*Upload the video to the VEED platform.\*

- Open Veed.io: Go to the Veed.io platform and create a new project.
- Upload the song: Upload the audio file downloaded from Suno to the project.
- Upload the images: Upload the downloaded images to your project in Veed.io.
- Design the video:
  - Arrange the images on Veed.io's timeline to match the rhythm and lyrics of the song.
  - Add transitions, text, or effects to enhance the visual impact.
- Export the video: Once satisfied with the result, click the export option.
- Download the final video file to your device.

### Step 7: Upload video to VIMEO

Upload the video to Vimeo and copy the link

# Step 8: Create the SMORE.

Embed the video uploaded in the previous step

#### **Additional tips**

- Trial and error: If the result isn't exactly what you expected, revisit any steps to adjust the content.
- Visual and audio quality: Ensure the images and audio are high-quality for a more professional video.
- Copyright: Verify the usage rights of the images and any other materials you use.

# urban echoes

# see the example

#### https://secure.smore.com/n/km3dva

The URBAN ECHOES project's mission to promote civic engagement and active participation among 100 young people is an inspiring initiative. The young people involved are mapping disaster areas, documenting memories, creating Museum media content, and participating in Project-based Learning training programs. This engagement helps strengthen community bonds and instill a sense of responsibility. Natural disasters significantly impact society, affecting communities emotionally, socially, and economically, especially the younger generation. With its comprehensive and innovative approach, the URBAN ECHOES project can bring long-term benefits. It helps tackle these challenges by providing innovative educational methods and platforms encouraging youth engagement. It provides solutions for building resilience and hope in affected emotional communities. The motivation behind the project is to empower young people, encourage innovation in education, promote collaboration, and positively impact communities affected by earthquakes and floods.